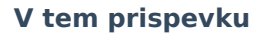

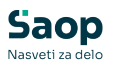

## Uporaba gumba F8 pri knjiženju porabe v modulu Kuhinja

Zadnja sprememba 11/07/2025 1:02 pm CEST | Objavljeno 11/07/2025

Ko knjižimo porabo živil s klikom na gumb **"Knjiženje porabe"**, se odpre okno s predlaganimi živili za določen dan. Ker je pogosto potrebno dodati ali zamenjati kakšno živilo, smo v programu Saop razvili izboljšavo, ki nam v modulu **Kuhinja** omogoča uporabo tipke **F8**.

| 👹 Saop Kuhinja [DEMO] - Javna ustanova - Šola                               |          |    |    |        |         |         |                | 6                | -                         |      | ×      |
|-----------------------------------------------------------------------------|----------|----|----|--------|---------|---------|----------------|------------------|---------------------------|------|--------|
| Jedilniki                                                                   |          |    |    |        |         |         |                | 121              |                           | * 🖻  | 1      |
| Datum od 11.07.2025 V do 11.07.2025 V Razvrščanje Naraščajo                 | če 💌 🔍   |    |    |        |         |         |                | •                |                           |      |        |
| Jedilniki - Enote - Obroki - Meniji - Jedi                                  | ENOTE    | L) | 88 | -3     | 4       | Artikli | Cenik artiklov | Knjiženje porabe | Knjiženje brez normativov | Qbde | lave • |
| □ 0 <u>11.07.2025 število menijev 0</u>                                     | Jedinik: |    |    | 11.07  | 2025 -  | Petek   |                |                  |                           |      |        |
| E 0 <u>1 - Centralna kuhinja število menijev 0</u>                          | Enota:   |    |    | 1 - Ce | ntralna | kuhinja |                |                  |                           |      |        |
| O 2 - DOPOLDANSKA MALICA stevio menjev 0 P. O 2 - KOSTI O, čtevile menjev 0 | Opomba:  |    |    |        |         |         |                |                  |                           |      |        |
|                                                                             |          |    |    |        |         |         |                |                  |                           |      |        |
|                                                                             |          |    |    |        |         |         |                |                  |                           |      |        |
|                                                                             |          |    |    |        |         |         |                |                  |                           |      |        |
|                                                                             |          |    |    |        |         |         |                |                  |                           |      |        |
|                                                                             |          |    |    |        |         |         |                |                  |                           |      |        |
|                                                                             |          |    |    |        |         |         |                |                  |                           |      |        |
| 💭 Legenda                                                                   |          |    |    |        |         |         |                |                  |                           | 1    | Zapri  |
| Skrbnik 006                                                                 |          |    |    |        |         |         |                |                  |                           |      | /      |

Glavna prednost tega načina vnosa je, da imamo v preglednici **pregled nad trenutno zalogo živil**. To pomeni, da ne more priti do napake in ne moremo v porabo dati živila, ki ga trenutno nimamo na zalogi.

| -  | ouop namija (oeme |                                                             |        |                  |                |                |             |                 |              | -     |    |
|----|-------------------|-------------------------------------------------------------|--------|------------------|----------------|----------------|-------------|-----------------|--------------|-------|----|
| nj | iženje porabe za  | dan 11.07.2025 za enoto: (1) Centralna kuhinja              |        |                  |                |                |             |                 |              |       | ×  |
|    |                   |                                                             |        |                  |                |                |             |                 |              |       |    |
|    |                   |                                                             |        |                  |                |                | Obroki:     | 2 DOPOLDANSKA M | 3 KOSILO     |       |    |
|    | 🖍 Šifra sestavine | Naziv sestavine                                             | Zaloga | Planirana poraba | Vpisana poraba | Razlika porabe | ME          | / Poraba [2]    | / Poraba [3] |       |    |
| Į  | -                 | -                                                           | -      | -                | -              | -              | -           | -               | -            |       |    |
|    | 000000000401      | KRUH, ajdov, z orehi, teža 1 k g, narezan                   | 10,000 | 2,000            | 2,000          | 8,000          | kos         | 2,000           |              |       |    |
| I  | 000000000362      | HRENOVKE, telečje, sveže, I. k valitete                     | 26,000 | 6,000            | 6,000          | 20,000         | kg          |                 |              | 6,000 |    |
|    | 0000000000417     | BROKOLI, cvet, svež, brez gnit ja in poškodb, l. kvalitete  | 18,200 | 1,600            | 1,600          | 16,600         | kg          |                 |              | 1,600 |    |
|    | 000000000419      | CVETAČA, cvet, sveža, brez gni tja in poškodb, I. kvalitete | 12,000 | 2,000            | 2,000          | 10,000         | kg          |                 |              | 2,000 |    |
|    | 000000000468      | KORENJE, sveže, koren, brez gn itja in poškodb, EKO         | 11,000 | 4,000            | 4,000          | 7,000          | kg          |                 |              | 4,000 |    |
|    |                   |                                                             |        |                  |                |                |             |                 |              |       |    |
|    |                   |                                                             |        |                  |                |                |             |                 |              |       |    |
|    | 2 od 5            | 4                                                           |        |                  |                |                |             |                 |              |       |    |
|    |                   |                                                             |        |                  |                | Kn             | jiži porabo |                 | ipusti       | Zat   | ri |
|    |                   |                                                             |        |                  |                | 10-1           |             |                 |              | 2.0   |    |

### DODAJANJE ŽIVILA

Če želimo dodati novo živilo v preglednico, na tipkovnici pritisnemo puščico dol. S tem dodamo prazno vrstico ...

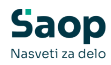

| Obroke za dan 11.07.2025 za enoto: (1) Centralna kuhinja       / Šifra setavine     Zaloga     Planirana poraba     Vpisana poraba     Razlika porabe     ME     / Poraba [2]     / Poraba [3]       -     -     -     -     -     -     -     -     -     -     -     -     -     -     -     -     -     -     -     -     -     -     -     -     -     -     -     -     -     -     -     -     -     -     -     -     -     -     -     -     -     -     -     -     -     -     -     -     -     -     -     -     -     -     -     -     -     -     -     -     -     -     -     -     -     -     -     -     -     -     -     -     -     -     -     -     -     -     -     -     -     -     -     -     -     -     -     -                                                                                                    | Image: Planirana poraba     Vipisana poraba     Razlika poraba     ME     Poraba [2]     Poraba [3]       Image: Planirana poraba     Vipisana poraba     Razlika poraba     ME     Poraba [2]     Poraba [3]       Image: Planirana poraba     Vipisana poraba     Razlika poraba     ME     Poraba [2]     Poraba [3]       Image: Planirana poraba     Vipisana poraba     Razlika poraba     ME     Poraba [2]     Poraba [3]       Image: Planirana poraba     Vipisana poraba     Razlika poraba     ME     Poraba [2]     Poraba [2]       Image: Planirana poraba     Vipisana poraba     Razlika poraba     ME     Image: Planirana     ME       Image: Planirana poraba     Vipisana poraba     Razlika poraba     ME     Image: Planirana     ME       Image: Planirana poraba     Vipisana poraba     Razlika poraba     Image: Planirana     ME     Image: Planirana       Image: Planirana poraba     Vipisana poraba     Image: Planirana     Image: Planirana     Image: Planirana     Image: Planirana     Image: Planirana     Image: Planirana     Image: Planirana     Image: Planirana     Image: Planirana     Image: Planirana | saop Kuninja (DEMO | j - Javna ustanova - Sola                                                                                                    |                                                                                                    |                                                                                                    |                                                                                                    |                                                                                                    |                                                                                                    |                                                                                                    | -                                                                                                    | U                                                                                                    |                                                                                                    |
|----------------------------------------------------------------------------------------------------|----------------------------------------------------------------------------------------------------|--------------------|----------------------------------------------------------------------------------------------------|----------------------------------------------------------------------------------------------------|----------------------------------------------------------------------------------------------------|----------------------------------------------------------------------------------------------------|----------------------------------------------------------------------------------------------------|----------------------------------------------------------------------------------------------------|----------------------------------------------------------------------------------------------------|----------------------------------------------------------------------------------------------------|----------------------------------------------------------------------------------------------------|----------------------------------------------------------------------------------------------------|
| Starts settavine     Zaloga     Planirana poraba     Vpisana poraba     Razlika poraba     ME     / Poraba [2]     Poraba [3]       * Sifta settavine     KEUH, ajoo, z oreh, teża 1 k.g. narezam     10,000     2,000     8,000 kosi     2,000     2,000     2,000     2,000     2,000     2,000     2,000     2,000     2,000     2,000     2,000     2,000     2,000     2,000     2,000     2,000     2,000     2,000     2,000     2,000     2,000     2,000     2,000     2,000     2,000     2,000     2,000     2,000     2,000     2,000     2,000     2,000     2,000     2,000     2,000     2,000     2,000     2,000     2,000     2,000     2,000     2,000     2,000     2,000     2,000     2,000     2,000     2,000     2,000     2,000     2,000     2,000     2,000     2,000     2,000     2,000     2,000     2,000     2,000     2,000     2,000     2,000     2,000     2,000     2,000     2,000     2,000     2,000     2,000     2,000                                                                                                    | Objects 2 DOPOLDANSKAM.     3 KOSILO       ga     Planirana poraba     Radika porabe     ME     Poraba [2]     Poraba [3]       10,000     2,000     2,000     6,000     kos     2,000     6,000     10,000     10,000     16,600     10,2000     16,600     10,2000     10,000     10,600     10,000     10,000     10,000     10,000     10,000     10,000     10,000     10,000     10,000     10,000     10,000     10,000     10,000     10,000     10,000     10,000     10,000     10,000     10,000     10,000     10,000     10,000     10,000     10,000     10,000     10,000     10,000     10,000     10,000     10,000     10,000     10,000     10,000     10,000     10,000     10,000     10,000     10,000     10,000     10,000     10,000     10,000     10,000     10,000     10,000     10,000     10,000     10,000     10,000     10,000     10,000     10,000     10,000     10,000     10,000     10,000     10,000     10,000                                                                                                    | ženje porabe za (  | dan 11.07.2025 za enoto: (1) Centralna kuhinja                                                                                                    |                                                                                                    |                                                                                                    |                                                                                                    |                                                                                                    |                                                                                                    |                                                                                                    |                                                                                                    |                                                                                                    | *                                                                                                    |
| Obrek: 2 DOPOLDANSKA M     3 KOSLO       / Šifra settavine     Naziv settavine     Zaloga     Planirana poraba     Kilka porabe     ME     / Poraba [2]     / Poraba [3]       -     -     -     -     -     -     -     -     -     -     -     -     -     -     -     -     -     -     -     -     -     -     -     -     -     -     -     -     -     -     -     -     -     -     -     -     -     -     -     -     -     -     -     -     -     -     -     -     -     -     -     -     -     -     -     -     -     -     -     -     -     -     -     -     -     -     -     -     -     -     -     -     -     -     -     -     -     -     -     -     -     -     -     -     -     -     -     - <th>Observation     Observation     2000 (DLANSCA M)     3 KOSSO       ga     Planirana porabo     Vpirana porabo     Razlika porabo     ME     ✓ Porabo [2]     ✓ Porabo [2]       u     u     u     u     u     u     u     u       10,000     2,000     0,000     ket     2,000     8,000     ket     0,000     16,000     16,000     16,000     16,000     16,000     16,000     16,000     16,000     1,000     1,600     1,600     1,600     1,600     1,600     1,600     1,600     1,600     1,600     1,600     1,600     1,600     1,600     1,600     1,600     1,600     1,600     1,600     1,600     1,600     1,600     1,600     1,600     1,600     1,600     1,600     1,600     1,600     1,600     1,600     1,600     1,600     1,600     1,600     1,600     1,600     1,600     1,600     1,600     1,600     1,600     1,600     1,600     1,600     1,600     1,600     1,600     1,600</th> <th></th> <th></th> <th></th> <th></th> <th></th> <th></th> <th></th> <th></th> <th></th> <th></th> <th></th>                                                                                                    | Observation     Observation     2000 (DLANSCA M)     3 KOSSO       ga     Planirana porabo     Vpirana porabo     Razlika porabo     ME     ✓ Porabo [2]     ✓ Porabo [2]       u     u     u     u     u     u     u     u       10,000     2,000     0,000     ket     2,000     8,000     ket     0,000     16,000     16,000     16,000     16,000     16,000     16,000     16,000     16,000     1,000     1,600     1,600     1,600     1,600     1,600     1,600     1,600     1,600     1,600     1,600     1,600     1,600     1,600     1,600     1,600     1,600     1,600     1,600     1,600     1,600     1,600     1,600     1,600     1,600     1,600     1,600     1,600     1,600     1,600     1,600     1,600     1,600     1,600     1,600     1,600     1,600     1,600     1,600     1,600     1,600     1,600     1,600     1,600     1,600     1,600     1,600     1,600     1,600                                                                                                    |                    |                                                                                                    |                                                                                                    |                                                                                                    |                                                                                                    |                                                                                                    |                                                                                                    |                                                                                                    |                                                                                                    |                                                                                                    |                                                                                                    |
| Ż śfra sestavine     Nazw sestavine     Zaloga     Planirana poraba     Vpisna poraba     Razlika porabe     ME     / Poraba [2]     / Poraba [3]       •     •     •     •     •     •     •     •     •     •     •     •     •     •     •     •     •     •     •     •     •     •     •     •     •     •     •     •     •     •     •     •     •     •     •     •     •     •     •     •     •     •     •     •     •     •     •     •     •     •     •     •     •     •     •     •     •     •     •     •     •     •     •     •     •     •     •     •     •     •     •     •     •     •     •     •     •     •     •     •     •     •     •     •     •     •     •     •     •     •     •     •                                                                                                    | Igan     Paninana poraba     Vipiana poraba     Razlika poraba     ME     / Poraba [2]     / Poraba [3]       10.000     2.000     8.000     6.000     6.000     6.000     6.000     6.000     6.000     6.000     6.000     6.000     6.000     6.000     6.000     6.000     6.000     6.000     6.000     6.000     6.000     6.000     6.000     6.000     6.000     6.000     6.000     6.000     6.000     6.000     6.000     6.000     6.000     6.000     6.000     6.000     6.000     6.000     6.000     6.000     6.000     6.000     6.000     6.000     6.000     6.000     6.000     6.000     6.000     6.000     6.000     6.000     6.000     6.000     6.000     6.000     6.000     6.000     6.000     6.000     6.000     6.000     6.000     6.000     6.000     6.000     6.000     6.000     6.000     6.000     6.000     6.000     6.000     6.000     6.000     6.000     6.000     6.000     6.000                                                                                                    |                    |                                                                                                    |                                                                                                    |                                                                                                    |                                                                                                    |                                                                                                    | Obrokis                                                                                                    | 2 DOPOLDANSKA M                                                                                                | 3 KOSILO                                                                                                    |                                                                                                    |                                                                                                    |
| Image: Constraint of the constraint of the constraint of the | Image: 10,000     2,000     2,000     8,000     ks     2,000     6,000       10,000     2,000     2,000     8,000     ks     2,000     6,000       10,000     1,500     1,500     1,500     1,500     1,500     1,500     1,500     1,500     1,500     1,500     1,500     1,500     1,500     1,500     1,500     1,500     1,500     1,500     1,500     1,500     1,500     1,500     1,500     1,500     1,500     1,500     1,500     1,500     1,500     1,500     1,500     1,500     1,500     1,500     1,500     1,500     1,500     1,500     1,500     1,500     1,500     1,500     1,500     1,500     1,500     1,500     1,500     1,500     1,500     1,500     1,500     1,500     1,500     1,500     1,500     1,500     1,500     1,500     1,500     1,500     1,500     1,500     1,500     1,500     1,500     1,500     1,500     1,500     1,500     1,500     1,500     1,                                                                                                    | Šifra sestavine    | Naziv sestavine                                                                                                    | Zaloga                                                                                                    | Planirana poraba                                                                                                    | Vpisana poraba                                                                                                    | Razlika porabe                                                                                                    | ME                                                                                                    | 🖋 Poraba [2]                                                                                                   | / Poraba [3]                                                                                                    |                                                                                                    |                                                                                                    |
| 000000000401 KRUH, ajdov, z orehi, teža 1 k.g. narezan 10,000 2,000 2,000 8,000 kos 2,000<br>000000000562 HRENOVIKE, telečje, veže, i. k valitete 226,000 6,000 6,000 20,000 kg                                                                                                    | 10,000     2,000     2,000     8,000 kes     2,000       26,000     6,000     6,000     20,000 kg     6,000       18,200     1,600     16,600 kg     1,600     1,600       12,000     2,000     2,000 kg     2,000     1,600       10,000     4,000     7,000 kg     4,000     4,000                                                                                                    | -                  | -                                                                                                    | -                                                                                                    | -                                                                                                    | -                                                                                                    | -                                                                                                    | -                                                                                                    | -                                                                                                    | -                                                                                                    |                                                                                                    |                                                                                                    |
| 000000000362 HRENOVKE, telečje, sveže, 1. k valitete 26,000 6,000 6,000 20,000 kg                                                                                                    | 26,000     6,000     20,000 kg     6,000       18,200     1,600     1,600     16,000     1,600       12,200     2,000     2,000     10,000 kg     2,000       11,000     4,000     4,000     7,000 kg     4,000                                                                                                    | 00000000401        | KRUH, ajdov, z orehi, teža 1 k g, narezan                                                                                                    | 10,000                                                                                                    | 2,000                                                                                                    | 2,000                                                                                                    | 8,000                                                                                                    | kos                                                                                                    | 2,000                                                                                                    |                                                                                                    |                                                                                                    |                                                                                                    |
|                                                                                                    | 18,200     1,600     1,600     1,600     1,600       12,000     2,000     2,000     10,000 kg     2,000       11,000     4,000     4,000     2,000     4,000                                                                                                    | 00000000362        | HRENOVKE, telečje, sveže, I. k valitete                                                                                                    | 26,000                                                                                                    | 6,000                                                                                                    | 6,000                                                                                                    | 20,000                                                                                                    | kg                                                                                                    |                                                                                                    | 6                                                                                                    | ,000                                                                                                    |                                                                                                    |
| 000000000417 BROKOLI, cvet, svež, brez gnit ja in poškodb, I. kvalitete 18,200 1,600 1,600 1,600 kg                                                                                                    | 12,000 2,000 2,000 10,000 kg 2,000<br>11,000 4,000 7,000 kg 4,000                                                                                                    | 000000000417       | BROKOLI, cvet, svež, brez gnit ja in poškodb, I. kvalitete                                                                                                    | 18,200                                                                                                    | 1,600                                                                                                    | 1,600                                                                                                    | 16,600                                                                                                    | kg                                                                                                    |                                                                                                    | 1                                                                                                    | ,600                                                                                                    |                                                                                                    |
| 000000000419 CVETAČA, cvet, sveža, brez gni tja in poškodb, I. kvalitete 12,000 2,000 10,000 kg                                                                                                    | 11,000 4,000 4,000 7,000 kg 4,000                                                                                                    | 000000000419       | CVETAČA, cvet, sveža, brez gni tja in poškodb, I. kvalitete                                                                                                    | 12,000                                                                                                    | 2,000                                                                                                    | 2,000                                                                                                    | 10,000                                                                                                    | kg                                                                                                    |                                                                                                    | 2                                                                                                    | ,000                                                                                                    |                                                                                                    |
| 000000000468 KORENJE, sveže, koren, brez gnitja in poškodb, EKO 11,000 4,000 7,000 kg                                                                                                    |                                                                                                    | 00000000468        | KORENJE, sveže, koren, brez gn itja in poškodb, EKO                                                                                                    | 11,000                                                                                                    | 4,000                                                                                                    | 4,000                                                                                                    | 7,000                                                                                                    | kg                                                                                                    |                                                                                                    | 4                                                                                                    | ,000                                                                                                    |                                                                                                    |
|                                                                                                    |                                                                                                    |                    |                                                                                                    |                                                                                                    |                                                                                                    |                                                                                                    |                                                                                                    |                                                                                                    |                                                                                                    |                                                                                                    |                                                                                                    |                                                                                                    |
|                                                                                                    |                                                                                                    | 6 od 6             | 4                                                                                                    |                                                                                                    |                                                                                                    |                                                                                                    |                                                                                                    |                                                                                                    |                                                                                                    |                                                                                                    |                                                                                                    |                                                                                                    |
| 6 od 6 4                                                                                                    |                                                                                                    |                    | Lange Contract of Contract of |                                                                                                    |                                                                                                    |                                                                                                    |                                                                                                    |                                                                                                    |                                                                                                    |                                                                                                    |                                                                                                    |                                                                                                    |
| 0                                                                                                    |                                                                                                    |                    | Saop Kuhinja (DEMC<br>Żonje porabe za:<br>Śitra sestavine<br>-<br>000000000401<br>00000000362<br>000000000419<br>000000000465                                                                                                    | Saop Kuhnja (DEMO) – Javna ustanova – Sola<br>Ženijo porabe za dan 11.07.2025 za enoto: (1) Centralna kuhinja<br>/ Šitra sestavine – – – – – – – – – – – – – – – – – – – | Saop Kuhnija (DEMO) - Jama ustanova - Sola<br>ženijo porsbe za dan 11.07.2025 za enoto: (1) Centralna kuhinija<br>/ Šifa sestavine Zaloga<br><br>00000000001 KRUH, ajdov, z orehi, teža 1 k.g. narezan 10,000<br>00000000052 HENOVKE, teleje, sveža, l.k. valitete 25,000<br>00000000019 CVETAČA, oret, sveža, bere gni tja in polkodb, l. kvalitete 15,000<br>00000000019 CVETAČA, oret, sveža, bere gni tja in polkodb, l. kvalitete 15,000<br>00000000046 KORENIE, sveža, bere gni tja in polkodb, l. kvalitete 15,000<br>00000000046 KORENIE, sveža, koren, brez gni tja in polkodb, EKO 11,000 | Saop Kuhnja (DEMO) - Jama ustanova - Sola       Ženijo porsbe za dan 11.07.2025 za enoto: (1) Centralna kuhinja       / Šifra sestavine     Zaloga       / Šifra sestavine     Zaloga       00000000001     KRUH, ajdov, z orehi, teža 1 k.g. narezan     10,000       00000000001     KRUH, ajdov, z orehi, teža 1 k.g. narezan     26,000       000000000052     HEB/LOVIKE, teriçi, vreže, L.k. valitete     18,000       000000000019     CVETAČA, oret, vreža, bere gni tja in polkodi, L.kvalitete     12,000       000000000019     CVETAČA, oret, neža, bere gni tja in polkodi, L.kvalitete     12,000       000000000046     KORENIE, vreža, koren, brez gni tja in polkodi, EKO     11,000 | Saep Kuhnja (DEMO) - Jama ustanova - Sola       Ženijo porsbe za dan 11.07.2025 za enoto: (1) Centralna kuhlinja       / Šifra sestavine     Zaloga       00000000001     Naziv sestavine       00000000001     KNUH, ajdov, z orehi, teža 1 k.g. narezan       10,000     2,000       00000000001     KNUH, ajdov, z orehi, teža 1 k.g. narezan       10,000     2,000       00000000010     HEBLOVIKE, teriçi, sveže, l.k. valitete       10,000     2,000       000000000019     CVETAČA, oret, nezž, brez gni tja in poškodh, Livalitete       11,000     4,000       000000000046     KORENIE, veče, koren, brez gn itja in poškodb, EXO | Sace Kuhnija (DEMO) - Javna ustanova - Sola       Ženijo porzbe za dan 11.07.2025 za enoto: (1) Centralna kuhinja       / Šifra sestavine     Zaloga     Planirana porzba     Vpisna porzba       / Šifra sestavine     -     -     -     -       000000000401     KRUH, ajdov, z orehi, teža 1 k.g. narezan     10,000     2,000     8,000       000000000502     HEBNOVIKE, terk je varije, i k. valitete     28,000     6,000     2,000       000000000019     CVETAČA, ovet, neča, brez gni tja in poškoda, i kvalitete     12,000     2,000     16,000       000000000046     KORENIE, veča, koren, brez gn Rja in poškoda, EKO     11,000     4,000     7,000 | Sace Kuhnja (DBMG) - Java ustanova - Sola       Zanjo porabe za dan 11.07.2025 za enoto: (1) Centralna kuhinja | Sace Kuhnja (DBMG) - Java ustanova - Sola       Ženijo porabe za dan 11.07.2025 za enoto: (1) Centralna kuhinja | Saco Kuhinja (DEMG) - Jawa ustanova - Sola     -       Zanijo porabe za dan 11.07.2025 za enoto: (1) Centralina kuhinja     -       V Širta settavine     Zaloga       V Širta settavine     Zaloga       1     -       00000000001     KRUH, tajdov, z orehi, tela 1 k.g. narezan     10,000       10,000     2,000     6,000     6,000       100000000001     KRUH, tajdov, z orehi, tela 1 k.g. narezan     10,000     2,000     6,000     6,000       000000000032     HREIN/VOXE, telegi, veže, i.k. valitete     12,000     2,000     1,000     4,000     2,000     6,000 k.g     4       00000000019     CVERACA, oret, sreža, brer gni taj in poškoda, i. kvalitete     12,000     2,000     10,000 k.g     4     2       00000000019     CVERACA, oret, sreža, brer gni taj in poškoda, i. kvalitete     12,000     2,000     10,000 k.g     2     2       000000000019     CVERACA, oret, sreža, brer gni taj in poškoda, i. kvalitete     12,000     2,000     10,000 k.g     4       000000000014     KORENUE, veže, koren, brer gni taj in poškoda, EXO     11,000     4,000     7,0000 k.g     4 | Saep Kuhinja (DEMG) - Jawa ustanova - Sola     –     –     –     –     –     –     –     –     –     –     –     –     –     –     –     –     –     –     –     –     –     –     –     –     –     –     –     –     –     –     –     –     –     –     –     –     –     –     –     –     –     –     –     –     –     –     –     –     –     –     –     –     –     –     –     –     –     –     –     –     –     –     –     –     –     –     –     –     –     –     –     –     –     –     –     –     –     –     –     –     –     –     –     –     –     –     –     –     –     –     –     –     –     –     –     –     –     –     –     –     –     – |

## ... nato pritisnemo **tipko F8** in izberemo želeni artikel, ki ga želimo dodati.

| egled artikli -    | zaloge, cene                            |                |                                |                                |                     |                | 10 🖈          | 2          |
|--------------------|-----------------------------------------|----------------|--------------------------------|--------------------------------|---------------------|----------------|---------------|------------|
| Tip skladiši       | ča M - skladišče materiala 💌            | Cenik DOBAVITE | J A DOBAVITELJ A               | Tzloči nekurantno zalogo       | Št. prik            | azov - S       | 500 • + (     | 3 8-       |
| Skladišk           | če 0000001 ···· Centralna kuhinja       | Aktivni        |                                | Artikli brez cene              | □ Naz               | v brez preslec | ska           |            |
| Skupina skladiši   | ča                                      | Neaktiv        | ni                             | Prikaz zaloge 0                |                     |                |               |            |
|                    |                                         | 1              | -                              |                                |                     |                |               |            |
| rleci sem glavo st | olpca za gručenje po tem stolpcu        |                |                                |                                |                     |                |               |            |
| Šifra              | △ Naziv                                 | Zaloga ME      | Naziv (1)                      | Naziv (2)                      | Razpoložijva zaloga | Cena           | Cena z DDV St | topnja DDV |
| -                  | a©¢.                                    |                | in⊈r                           | 4 C                            | -                   | -              |               | c .        |
| 000000000361       | HRENOVKE, svinjske, sveže, I.           | 5,000 kg       | HRENOVKE, svinjske, sveže, I.  | kvalitete                      | 5,000               | 6,80000        | 7,44600 0     | 3          |
| 000000000362       | HRENOVKE, telečje, sveže, I. k          | 26,000 kg      | HRENOVKE, telečje, sveže, I. k | valtete                        | 26,000              | 7,65000        | 8,37675 0     | 3          |
| 00000000363        | JUNEČJE MESO, stegno, brez kos ti,      | 28,000 kg      | JUNEČJE MESO, stegno, brez kos | ti, I. kvalitete               | 28,000              | 10,50000       | 11,49750 0    | 3          |
| 00000000364        | KLOBASA, kranjska, za kuhanje, I.       | 13,000 kg      | KLOBASA, kranjska, za kuhanje, | I. kvalitete                   | 13,000              | 6,50000        | 7,11750 0     | 3          |
| 000000000365       | KLOBASA, kranjska, za kuhanje, I.       | 7,000 kg       | KLOBASA, kranjska, za kuhanje, | I. kvalitete, klasična         | 7,000               | 5,50000        | 6,02250 0     | 3          |
| 000000000366       | KOSTI za juho, goveje                   | 2,000 kg       | KOSTI za juho, goveje          |                                | 2,000               | 1,00000        | 1,09500 0     | 3          |
| 000000000367       | MLETO MESO, iz govejega mesa,           | 20,000 kg      | MLETO MESO, iz govejega mesa,  | sveže, I. kvalitete            | 20,000              | 9,50000        | 10,40250 0    | 3          |
| 00000000368        | MLETO MESO, mešano, sveže, I.           | 25,000 kg      | MLETO MESO, mešano, sveže, I.  | kvalitete                      | 25,000              | 5,50000        | 6,02250 0     | 3          |
| 000000000369       | OCVIRKI, I. kvalitete, suhi in zaliti v | 10,000 kg      | OCVIRKI, I. kvalitete, suhi in | zaliti v masti                 | 10,000              | 13,00000       | 14,23500 0    | 3          |
| 000000000371       | PLESKAVICE, iz mešanega mleteg a        | 1,000 kg       | PLESKAVICE, iz mešanega mleteg | a mesa, sveže, I. kvalitete    | 1,000               | 5,50000        | 6,02250 0     | 3          |
| 000000000372       | PRŠUT, kraški, I. kvalitete, v kosu     | 13,000 kg      | PRŠUT, kraški, I. kvalitete, v | kosu                           | 13,000              | 14,80000       | 16,20600 0    | 3          |
| 000000000373       | PRŠUT, kuhan, I. kvalitete, na rezan    | 10,000 kg      | PRŠUT, kuhan, I. kvalitete, na | rezan ali v kosu               | 10,000              | 8,50000        | 9,30750 0     | 3          |
| 000000000374       | PRŠUT, pečen, I. kvalitete, na rezan    | 4,000 kg       | PRŠUT, pečen, I. kvalitete, na | rezan ali v kosu               | 4,000               | 8,50000        | 9,30750 0     | 3          |
| 000000000375       | REBRA, svinjska, suha                   | 11,800 kg      | REBRA, svinjska, suha          |                                | 11,800              | 5,80000        | 6,35100 0     | 3          |
| 000000000376       | SALAMA, domača, suha, I. kvali          | 6,000 kg       | SALAMA, domača, suha, I. kvali | tete, v kosu ali narezana      | 6,000               | 12,50000       | 13,68750 0    | 3          |
| 000000000377       | SALAMA, mortadela, navadna, v           | 28,936 kg      | SALAMA, mortadela, navadna, v  | kosu, I. kvalitete, narezana   | 28,936              | 5,80000        | 6,35100 0     | 3          |
| 000000000378       | SALAMA, posebna, navadna, v ko          | 9,000 kg       | SALAMA, posebna, navadna, v ko | su, I. kvalitete, narezana     | 9,000               | 4,00000        | 4,38000 0     | 3          |
| 000000000379       | SALAMA, posebna, z zelenjavo, v         | 5,000 kg       | SALAMA, posebna, z zelenjavo,  | v kosu, I. kvalitete, narezana | 5,000               | 4,00000        | 4,38000 0     | 3          |
|                    |                                         | 1.276,436      |                                |                                | 1.276,436           |                |               |            |
| Prikazano ie S     | 9 zadetkov.                             |                |                                |                                |                     |                |               |            |
| gled artikla       |                                         |                |                                |                                |                     |                |               | _          |
| C and a local      |                                         |                |                                |                                |                     |                | -             |            |

#### Ko kliknemo na gumb **Izberi,** se želeni artikel doda v preglednico živil.

|   |                   |                                                             |        |                  |                |                | Obroki: | 2 DOPOLDANSKA M | 3 KOSILO     |
|---|-------------------|-------------------------------------------------------------|--------|------------------|----------------|----------------|---------|-----------------|--------------|
|   | 🖋 Šifra sestavine | Naziv sestavine                                             | Zaloga | Planirana poraba | Vpisana poraba | Razlika porabe | ME      | / Poraba [2]    | / Poraba [3] |
|   | -                 | -                                                           | -      | -                | -              | -              | -       | -               | -            |
|   | 0000000000401     | KRUH, ajdov, z orehi, teža 1 k g, narezan                   | 10,000 | 2,000            | 2,000          | 8,000          | kos     | 2,000           |              |
|   | 000000000362      | HRENOVKE, telečje, sveže, I. k valitete                     | 26,000 | 6,000            | 6,000          | 20,000         | kg      |                 | 6,000        |
|   | 0000000000417     | BROKOLI, cvet, svež, brez gnit ja in poškodb, l. kvalitete  | 18,200 | 1,600            | 1,600          | 16,600         | kg      |                 | 1,600        |
|   | 0000000000419     | CVETAČA, cvet, sveža, brez gni tja in poškodb, I. kvalitete | 12,000 | 2,000            | 2,000          | 10,000         | kg      |                 | 2,000        |
| ŀ | 000000000468      | KORENJE, sveže, koren, brez gn itja in poškodb, EKO         | 11,000 | 4,000            | 4,000          | 7,000          | kg      |                 | 4,000        |
|   | 000000000420      | ČESEN, zimski, brez gnitja in poškodb, I. kvalitete         | 10,000 |                  | 1,000          | 9,000          | kg      |                 | 1,000        |

### ZAMENJAVA ŽIVILA

Če želimo v preglednici zamenjati obstoječe živilo z novim, preprosto **označimo želeno živilo** in pritisnemo tipko **F8** ...

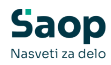

|                 | la contra contra c |        |                  |                |                | Obroki: | 2 DOPOLDANSKA M | 3 KOSILO     |       |  |
|-----------------|----------------------------------------------------------------------------------------------------|--------|------------------|----------------|----------------|---------|-----------------|--------------|-------|--|
| Sifra sestavine | Naziv sestavine                                                                                                    | Zaloga | Planirana poraba | Vpisana poraba | Razlika porabe | ME      | / Poraba [2]    | / Poraba [3] |       |  |
| -               | -                                                                                                    | -      | -                | -              | -              | -       | -               | -            |       |  |
| 000000000401    | KRUH, ajdov, z orehi, teža 1 k g, narezan                                                                                                    | 10,000 | 2,000            | 2,000          | 8,000          | kos     | 2,000           |              |       |  |
| 00000000362     | HRENOVKE, telečje, sveže, l. k valitete                                                                                                    | 26,000 | 6,000            | 6,000          | 20,000         | kg      |                 |              | 6,000 |  |
| 000000000417    | BROKOLI, cvet, svež, brez gnit ja in poškodb, l. kvalitete                                                                                                    | 18,200 | 1,600            | 1,600          | 16,600         | kg      |                 |              | 1,600 |  |
| 000000000419    | CVETAČA, cvet, sveža, brez gni tja in poškodb, I. kvalitete                                                                                                    | 12,000 | 2,000            | 2,000          | 10,000         | kg      |                 |              | 2,000 |  |
| 000000000468    | KORENJE, sveže, koren, brez gn itja in poškodb, EKO                                                                                                    | 11,000 | 4,000            | 4,000          | 7,000          | kg      |                 |              | 4,000 |  |
|                 |                                                                                                    |        |                  |                |                |         |                 |              |       |  |

# ...nato iz preglednice izberemo **novo živilo**, s katerim ga želimo zamenjati.

| gled artikli - za  | loge, cene                              |                |                                |                                |                     |                | 10 🖌       | 1 🖬 🏚       |   |
|--------------------|-----------------------------------------|----------------|--------------------------------|--------------------------------|---------------------|----------------|------------|-------------|---|
| Tip skladišča      | 1 - skladišče materiala 👻               | Cenik DOBAVITE | DOBAVITELJ A                   | 🔲 Izloči nekurantno zalogo     | Št. prika           | 20V - 5        | 500 🕶 +    | C V.        |   |
| Skladišče 0        | 000001 Centralna kuhinja                | Aktivni        |                                | Artikli brez cene              | □ Nazi              | v brez presled | dka        |             |   |
| Skupina skladišča  |                                         | Neaktiv        | ni                             | Prikaz zaloge 0                |                     |                |            |             |   |
| <b>E</b>           |                                         |                |                                |                                |                     |                |            |             |   |
|                    |                                         |                |                                |                                |                     |                |            |             |   |
| lifra              | ∆ Naziv                                 | Zaloga ME      | Naziv (1)                      | Naziv (2)                      | Razpoložijva zaloga | Cena           | Cena z DDV | Stopnja DDV |   |
| -                  | *Dc                                     | - •            | *()c                           | • c                            | -                   | -              | -          | -Q+         |   |
| 00000000361        | HRENOVKE, svinjske, sveže, I.           | 5,000 kg       | HRENOVKE, svinjske, sveže, I.  | kvalitete                      | 5,000               | 6,80000        | 7,44600    | 03          |   |
| 00000000362        | HRENOVKE, telečje, sveže, I. k          | 26,000 kg      | HRENOVKE, telečje, sveže, I. k | valtete                        | 26,000              | 7,65000        | 8,37675    | 03          |   |
| 00000000363        | JUNEČJE MESO, stegno, brez kos ti,      | 28,000 kg      | JUNEČJE MESO, stegno, brez kos | ti, I. kvalitete               | 28,000              | 10,50000       | 11,49750   | 03          |   |
| 0000000364         | KLOBASA, kranjska, za kuhanje, I.       | 13,000 kg      | KLOBASA, kranjska, za kuhanje, | I. kvalitete                   | 13,000              | 6,50000        | 7,11750    | 03          |   |
| 0000000365         | KLOBASA, kranjska, za kuhanje, I.       | 7,000 kg       | KLOBASA, kranjska, za kuhanje, | I. kvalitete, klasična         | 7,000               | 5,50000        | 6,02250    | 03          |   |
| 0000000366         | KOSTI za juho, goveje                   | 2,000 kg       | KOSTI za juho, goveje          |                                | 2,000               | 1,00000        | 1,09500    | 03          |   |
| 0000000367         | MLETO MESO, iz govejega mesa,           | 20,000 kg      | MLETO MESO, iz govejega mesa,  | sveže, I. kvalitete            | 20,000              | 9,50000        | 10,40250   | 03          |   |
| 0000000368         | MLETO MESO, mešano, sveže, I.           | 25,000 kg      | MLETO MESO, mešano, sveže, I.  | kvalitete                      | 25,000              | 5,50000        | 6,02250    | 03          |   |
| 0000000369         | OCVIRKI, I. kvalitete, suhi in zaliti v | 10,000 kg      | OCVIRKI, I. kvalitete, suhi in | zaliti v masti                 | 10,000              | 13,00000       | 14,23500   | 03          |   |
| 00000000371        | PLESKAVICE, iz mešanega mleteg a        | 1,000 kg       | PLESKAVICE, iz mešanega mleteg | a mesa, sveže, I. kvalitete    | 1,000               | 5,50000        | 6,02250    | 03          |   |
| 00000000372        | PRŠUT, kraški, I. kvalitete, v kosu     | 13,000 kg      | PRŠUT, kraški, I. kvalitete, v | kosu                           | 13,000              | 14,80000       | 16,20600   | 03          |   |
| 0000000373         | PRŠUT, kuhan, I. kvalitete, na rezan    | 10,000 kg      | PRŠUT, kuhan, I. kvalitete, na | rezan ali v kosu               | 10,000              | 8,50000        | 9,30750    | 03          |   |
| 00000000374        | PRŠUT, pečen, I. kvalitete, na rezan    | 4,000 kg       | PRŠUT, pečen, I. kvalitete, na | rezan ali v kosu               | 4,000               | 8,50000        | 9,30750    | 03          |   |
| 0000000375         | REBRA, sviniska, suha                   | 11,800 kg      | REBRA, sviniska, suha          |                                | 11,800              | 5,80000        | 6,35100    | 03          |   |
| 00000000376        | SALAMA, domača, suha, I. kvali          | 6,000 kg       | SALAMA, domača, suha, I. kvali | tete, v kosu ali narezana      | 6,000               | 12,50000       | 13,68750   | 03          |   |
| 00000000377        | SALAMA, mortadela, navadna, v           | 28,936 kg      | SALAMA, mortadela, navadna, v  | kosu, I. kvalitete, narezana   | 28,936              | 5,80000        | 6,35100    | 03          |   |
| 00000000378        | SALAMA, posebna, navadna, v ko          | 9,000 kg       | SALAMA, posebna, navadna, v ko | su, I. kvalitete, narezana     | 9,000               | 4,00000        | 4,38000    | 03          |   |
| 00000000379        | SALAMA, posebna, z zelenjavo, v         | 5,000 kg       | SALAMA, posebna, z zelenjavo,  | v kosu, I. kvalitete, narezana | 5,000               | 4,00000        | 4,38000    | 03          |   |
|                    |                                         | 1.276,436      |                                |                                | 1.276,436           |                |            |             |   |
| Prikazano je 59 za | detkov.                                 |                |                                |                                |                     |                |            |             |   |
| led artikla        |                                         |                |                                |                                |                     |                |            |             | - |
|                    |                                         |                |                                |                                |                     |                |            |             |   |

#### Ko kliknemo na gumb Izberi, se želeni artikel doda v preglednico živil

|   | <u></u>         |                                                             |        |                  |                |                | Ohrahi | 3 00001040554 14 | 3 100511.0 | _     |  |
|---|-----------------|-------------------------------------------------------------|--------|------------------|----------------|----------------|--------|------------------|------------|-------|--|
|   | Šifra sestavine | Naziv sestavine                                             | Zaloga | Planirana poraba | Vpisana poraba | Razlika porabe | ME     | Poraba [2]       | Poraba [3] |       |  |
| , | -               | -                                                           | -      | -                | -              | -              | -      | -                | =          |       |  |
|   | 000000000401    | KRUH, ajdov, z orehi, teža 1 k g, narezan                   | 10,000 | 2,000            | 2,000          | 8,000          | kos    | 2,000            |            |       |  |
| 1 | 000000000361    | HRENOVKE, svinjske, sveže, I. kvalitete                     | 26,000 | 6,000            | 6,000          | 20,000         | kg     |                  |            | 6,000 |  |
|   | 000000000417    | BROKOLI, cvet, svež, brez gnit ja in poškodb, l. kvalitete  | 18,200 | 1,600            | 1,600          | 16,600         | kg     |                  |            | 1,600 |  |
|   | 000000000419    | CVETAČA, cvet, sveža, brez gni tja in poškodb, I. kvalitete | 12,000 | 2,000            | 2,000          | 10,000         | kg     |                  |            | 2,000 |  |
|   | 000000000468    | KORENJE, sveže, koren, brez gn itja in poškodb, EKO         | 11,000 | 4,000            | 4,000          | 7,000          | kg     |                  |            | 4,000 |  |
|   |                 |                                                             |        |                  |                |                |        |                  |            |       |  |
|   |                 |                                                             |        |                  |                |                |        |                  |            |       |  |